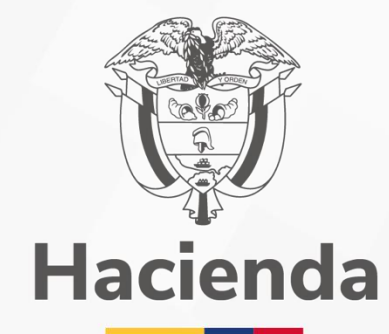

1

### MANUAL DE USUARIO CRUCES DE INFROMACION

Versión 5.0

Marzo 2025

| ()<br>Hacienda | Manual de Uso   Cruces de Información - Calidad Información |
|----------------|-------------------------------------------------------------|
| Código:        | Fecha:     Versión:     Página:     2 de 24                 |

### Tabla de contenido

| INTRODUCCIÓN                                    | 5  |
|-------------------------------------------------|----|
| INGRESO                                         | 6  |
| CONSULTAS DE PENSIONADOS/SUSTITUTOSPARA MESADAS | 7  |
| HISTÓRICO REVISIONES DEMESADAS                  |    |
| HISTORIAS LABORALES                             | 15 |
| HISTORIAS LABORALESFALTANTES                    |    |
| HISTORIAS LABORALESFALTANTES SECTORSALUD        |    |
| BUSCAR RESOLUCIONES DEPENSIÓN                   |    |
| ACTUALIZACIÓN DEMESADAS                         |    |

# INTRODUCCIÓN

De conformidad con lo señalado en el artículo 9° de la Ley 549 de 1999, el programa "Seguimiento y Actualización de los Cálculos Actuariales del Pasivo Pensional de las Entidades Territoriales" conocido como PASIVOCOL, es la metodología única diseñada por el Ministerio de Hacienda y Crédito Público a través del cual las Entidades Territoriales y sus descentralizadas suministran la información necesaria para calcular y actualizar su pasivo pensional y para tal fin, ha puesto a disposición de dichas Entidades, herramientas tecnológicas, que ayudan en esta labor.

Es así, como PASIVOCOL, ha venido trabajando en el diseño e implementación de instrumentos que ayuden a las Entidades inscritas en el Programa, en la labor de registro de información de sus Historias Laborales, para cada uno de los Grupos Actuariales (Pensionados, Beneficiarios, Activos y Retirados), así como en la consulta de información requerida para completar las Historias Laborales y que a la fecha se está requiriendo por parte de las Entidades Territoriales y sus Descentralizadas a Pasivocol, a través de los diferentes canales de comunicación.

De conformidad con lo anterior, se indican los pasos a seguir por parte de las Entidades

Territoriales y Descentralizadas, a efectos de acceder a través de la plataforma tecnológica de Pasivocol a:

- 1) Consulta para realizar búsquedas de historias laborales.
- 2) Realizar búsquedas de Pensionados y sustitutos con sus Resoluciones.
- 3) Enviar la nómina de pensionados para el cobro de mesadas en FONPET.
- 4) Calculadora de actualización de Mesadas al presente año.

Tenga en cuenta que, para adelantar las actividades descritas, debe estar registrado como usuario de PASIVOCOL, en caso de no estarlo, comunicarse con su Agente Regional asignado a su zona, para que le indique cual es el procedimiento de creación de usuarios.

### INGRESO

Para ingresar al aplicativo de registro de mesadas de PASIVOCOL – FONPET, es necesario seguir estos pasos:

### PASO 1

Ingrese a través de un navegador web (preferiblemente Google Chrome), a la dirección: <u>https://mhcp.pasivocol.gov.co/CrucesdeInformacionCalidadInformacion/</u>

### PASO 2

Ingrese al aplicativo diligenciando el inicio de sesión "Usuario Y contraseña" Con el usuario y contraseña asignada por el Programa Pasivocol

| Cruces de Información - Calida        | ad Información - Programa PASIVOCOL 🤄                                                                            | 🕐 Menú 🗸                      |
|---------------------------------------|----------------------------------------------------------------------------------------------------|-------------------------------|
| Cruces de Información                 |                                                                                                    |                               |
| Proyecto de Calidad de<br>Información | Cruces de Información - Calidad Información - Programa PASIVOCOL<br>Usuario*                                     |                               |
| Liquidador de Cuotas<br>Partes        | alvaro.pena<br>Usuario del Liquidador de Cuotas Partes                                                           |                               |
| Inscripción CEAVirtual                | Contraseña del limidador de Cuntas Partes                                                                        |                               |
| Cursos Virtuales de<br>PASIVOCOL      | Ingresar                                                                                                    |                               |
| 🖲 WebPasivocol                        | ■ Documentos                                                                                                    |                               |
| 🧚 CIAS                                | Mostar     registros     Buscar:     ØBuscar historia laboral       Nombre     OBuscar informacion de por cédula | por cédula<br>los Pensionados |

Luego de ingresar el usuario y la contraseña tendrá a su disposición en la barra lateral un menú con las siguientes opciones Ilustración 4:

- Consultas de Pensionados/Sustitutos para Mesadas
- Histórico Revisiones de Mesadas
- Historias Laborales
- Historias Laborales Faltantes
- Historias Laborales Faltantes Sector Salud
- Buscar Resoluciones de Pensión
- Actualización de Mesadas

# CONSULTAS DE PENSIONADOS/SUSTITUTOS PARA MESADAS

Para ayudar a la entidad en la elaboración de la nómina en el Portal de Cruces de Información - Calidad Información - Programa PASIVOCOL se encuentra la opción "Consultas de Pensionados/Sustitutos para Mesadas" donde puede verificar la nómina **sugerida** que puede revisar y ajustar según la nómina real de la entidad de manera en línea.

Una vez ya ha ingresado al aplicativo en el menú de la parte izquierda encontramos la opción "Consultas de Pensionados/Sustitutos para Mesadas"

| Cruces de Información - Calidad                          | d Información - Programa PASIVOCOL 🕞                                                                                                    | ⊘ Menú ~ |
|----------------------------------------------------------|----------------------------------------------------------------------------------------------------|----------|
| Q Consultas de<br>Pensionados/Sustitutos para<br>Mesadas |                                                                                                    |          |
| Histórico Revisiones de<br>Mesadas                       | Hacienda<br>Consultar Personas Registradas en PASIVOCOL para Mesadas                                                                                                    |          |
| Historias Laborales                                      | Tenga en cuenta que esta es una nómina se obtiene de los datos registrados en Pasivocol en su último envío.<br>Puede agregar ylo quitar personas, hacer comentarios o aclaraciones a través de la opción "Enviar Nomina de pensionados" y seguir los pasos para registrar novedades. |          |
| Historias Laborales<br>Faltantes                         | renga en cuerna que el tormato se uebe entregar segun ao uneccricos que se encuentrán en el Radicado 2-2024-022203<br>Para registrar la fecha de efectividad si esta es del 1 de abril de 1986 se deberá escribir 1/04/1986; si es 25 de junio de 1999 se debe escribir 25/06/1999.  |          |
| Historial Laborales<br>Faltantes Sector Salud            | Consulta Nueva Nivel Central         Descargar en Excel         Agregar Fila           Aceptación de nómina         Nómina Sugerida         Model                                                                                                    |          |

El sistema le mostrará (la primera vez que ingrese) una pantalla sin registros de pensionados., Para proceder a registrar los primeros datos deberá hacer clic en "Consulta Nueva", donde se cargarán los datos de su Entidad.

En la parte superior encontrará tres botones y dos pestañas:

**Consulta Nueva Nivel Central**: Aparecerá un cuadro de texto en el cual se le solicitará seleccionar las subdivisiones a cargo para pagar la nómina, esto le permitirá hacer una nueva consulta de pensionadosdel nivel central de los datos enviar a través del Programa Pasivocol al MHCP, esto eliminará todas las acciones hechas previamente y cargará una nueva nómina de pensionados.

### Ministerio de Hacienda y Crédito Público

| Cruces de Información - Calidad                                 | l Información - Progran                                                             | ¿Está seguro de que desea hacer una Consulta Nueva?                                                                                                    |                                                           | 🕐 Menú 🗸 |
|-----------------------------------------------------------------|-------------------------------------------------------------------------------------|----------------------------------------------------------------------------------------------------|-----------------------------------------------------------|----------|
| <b>Q</b> Consultas de<br>Pensionados/Sustitutos para<br>Mesadas | Ŷ                                                                                   | Tenga en cuenta que si hace una Consulta Nueva se cargarán de nuevo todos los<br>datos y se eliminarán los cambios en mesadas y observaciones o comentarios<br>que haya registrado.<br>Por favor seleccione las unidades administrativas a cargo: |                                                           |          |
| Histórico Revisiones de<br>Mesadas                              | Hacienda<br>Consultar Persor                                                        |                                                                                                    |                                                           |          |
| Historias Laborales                                             | Tenga en cuenta que est<br>Puede agregar y/o quita<br><b>Tenga en cuenta que el</b> |                                                                                                    | los" y seguir los pasos para registrar novedades.<br>8283 |          |
| Historias Laborales<br>Faltantes                                | Para registrar la fecha                                                             | 01011                                                                                                    | de 1999 se debe escribir 25/06/1999.                      |          |
| Historial Laborales<br>Faltantes Sector Salud                   | Consulta Nueva Nivel<br>Aceptación de nómin:                                        |                                                                                                    |                                                           | A        |
| Buscar Resoluciones de<br>Pensión                               | Recomer                                                                             | Continuar errar                                                                                                    | J                                                         |          |
| Actualización de<br>Mesadas                                     | Señor entidad,<br>De parte del Minister                                             | o de Hacienda y Crédito Público le recomendamos realizar la aceptación automática de la                                                                                                    | a nómina sugerida para agilizar procesos                  |          |

**Nomina sugerida:** Le permitirá ver la nómina generada en la consulta realizada previamente de los registros de Pensionados Directos y Pensionados Fallecidos Directos con Beneficiario registrados en Pasivocol

| es de                                                                                  | Información                                                                                                    | - Calidad Inf                                                                                                    | ormación - Pi                                                                                       | rograma PASIV                                                                                            | 'ocol ⊖                                                                                                 |                                                                                                    |                                                                                   |                                                                       |                                                        |                                      |                                      |                         |                               |                                      | ı (()      |
|----------------------------------------------------------------------------------------|----------------------------------------------------------------------------------------------------|----------------------------------------------------------------------------------------------------|----------------------------------------------------------------------------------------------------|----------------------------------------------------------------------------------------------------|----------------------------------------------------------------------------------------------------|----------------------------------------------------------------------------------------------------|-----------------------------------------------------------------------------------|-----------------------------------------------------------------------|--------------------------------------------------------|--------------------------------------|--------------------------------------|-------------------------|-------------------------------|--------------------------------------|------------|
|                                                                                        |                                                                                                    |                                                                                                    |                                                                                                    |                                                                                                    |                                                                                                    |                                                                                                    |                                                                                   |                                                                       |                                                        |                                      |                                      |                         |                               |                                      |            |
| ŧ                                                                                      | 5                                                                                                    |                                                                                                    |                                                                                                    |                                                                                                    |                                                                                                    |                                                                                                    |                                                                                   |                                                                       |                                                        |                                      |                                      |                         |                               |                                      |            |
| aci                                                                                    | enda                                                                                                    |                                                                                                    |                                                                                                    |                                                                                                    |                                                                                                    |                                                                                                    |                                                                                   |                                                                       |                                                        |                                      |                                      |                         |                               |                                      |            |
| nsult                                                                                  | tar Persona                                                                                                    | is Registrad                                                                                                    | las en PASI                                                                                         | VOCOL para                                                                                               | Mesadas                                                                                                 |                                                                                                    |                                                                                   |                                                                       |                                                        |                                      |                                      |                         |                               |                                      |            |
| a en c                                                                                 | uenta que esta e                                                                                                    | es una nomina s                                                                                                    | e obtiene de los                                                                                    | uatos registrados                                                                                        | chi i dan ocor chi su                                                                                   |                                                                                                    |                                                                                   |                                                                       |                                                        |                                      |                                      |                         |                               |                                      |            |
| ga en c<br>de agro<br><b>ga en c</b><br>regis                                          | uenta que esta e<br>egar y/o quitar p<br>cuenta que el fo<br>trar la fecha de                                                               | es una nomina s<br>ersonas, hacer o<br>rmato se debe<br>efectividad si e                                                                            | comentarios o a<br>entregar según<br>esta es del 1 de a                                             | claraciones a trave<br>las directrices qu<br>abril de 1986 se d                                          | és de la opción "Env<br>ue se encuentran e<br>leberá escribir 1/04                                      | iar Nomina de pen<br>n el Radicado 2-20<br>I/1986; si es 25 de                                                          | sionados" y seguir<br>124-028283<br><b>junio de 1999 se d</b>                     | los pasos para reg                                                    | istrar novedades.<br>5/1999.                           |                                      |                                      |                         |                               |                                      |            |
| ta en c<br>de agro<br><b>ga en c</b><br><b>regis</b><br>Consult                        | uenta que esta e<br>egar y/o quitar p<br>cuenta que el fo<br>trar la fecha de<br>a Nueva Nivel Ce                                           | ersonas, hacer o<br>rmato se debe<br>efectividad si e<br>ntral Des                                                                                  | comentarios o a<br>entregar según<br>esta es del 1 de a                                             | claraciones a trave<br>las directrices qu<br>abril de 1986 se d<br>Agregar Fila                          | és de la opción "Env<br>ue se encuentran e<br>leberá escribir 1/04                                      | iar Nomina de pen<br>n el Radicado 2-20<br>I/1986; si es 25 de                                                          | sionados" y seguir<br>124-028283<br><b>junio de 1999 se d</b>                     | los pasos para reg                                                    | istrar novedades.<br>5/1999.                           |                                      |                                      |                         |                               |                                      |            |
| za en c<br>de agro<br><b>za en c</b><br><b>regis</b><br>Consult                        | uenta que esta e<br>egar y/o quitar p<br>cuenta que el fo<br>trar la fecha de<br>a Nueva Nivel Ce<br>ión de nómina                          | ersonas, hacer o<br>rmato se debe<br>efectividad si e<br>ntral Des<br>Nómina Sug                                                                    | comentarios o au<br>entregar según<br>ista es del 1 de a<br>cargar en Excel                         | claraciones a trave<br>las directrices qu<br>abril de 1986 se d<br>Agregar Fila                          | és de la opción "Env<br>se se encuentran e<br>leberá escribir 1/04                                      | iar Nomina de pen<br>n <b>el Radicado 2-20</b><br>( <b>1986; si es 25 de</b>                                            | sionados" y seguir<br>)24-028283<br>Junio de 1999 se d                            | los pasos para reg                                                    | istrar novedades.<br>5/1999.                           |                                      |                                      |                         |                               |                                      |            |
| a en c<br>de agro<br><b>ga en c</b><br><b>regis</b><br><b>Consult</b><br><b>:eptac</b> | uenta que esta e<br>egar y/o quitar p<br>tuenta que el fo<br>trar la fecha de<br>a Nueva Nivel Ce<br>ión de nómina<br>Tipo<br>Documento     | s una nomina s<br>ersonas, hacer o<br>rmato se debe<br>efectividad si e<br>ntral Des<br>Nómina Sug<br>Nómina Sug<br>Número<br>Documento<br>CAUSANTE | e obtene de los o<br>entregar según<br>esta es del 1 de :<br>cargar en Excel<br>gerida              | claraciones a travu<br>las directrices qu<br>abril de 1986 se d<br>Agregar Fila<br>Apellidos<br>CAUSANTE | ti de la opción "Env<br>ue se encuentran e<br>leberá escribir 1/04<br>Tipo<br>Documento<br>BENEFICIARIO | iar Nomina de pen<br>n el Radicado 2-20<br>//1986; si es 25 de<br>Número<br>Documento<br>BENEFICIARIO                   | sionados" y seguir<br>124-028283<br>junio de 1999 se d<br>Nombres<br>BENEFICIARIO | los pasos para reg<br>debe escribir 25/0<br>Apellidos<br>BENEFICIARIO | Strar novedades.<br>5/1999.<br>Fecha de<br>EFECTIVIDAD | Valor<br>Mesada<br>2024              | Valor<br>Mesada<br>2025              | Compartido<br>ISS       | Número<br>de<br>mesadas       | Valor<br>Mesada<br>Inicial           |            |
| sa en c<br>de agro<br>za en c<br>regis<br>Consult<br>:eptac<br>No.                     | uenta que esta ó<br>gar y/o quitar p<br>ruenta que el fo<br>trar la fecha de<br>a Nueva Nivel Ce<br>ión de nómina<br>Tipo<br>Documento<br>C | ntral Des<br>Nómina Sug<br>Nómina Sug<br>Número<br>Documento<br>CAUSANTE                                                                            | e outere de los entregar según<br>entregar según<br>esta es del 1 de :<br>corgar en Broek<br>perida | Agregar Fila Apellidos CAUSANTE                                                                          | és de la opción "Env<br>ue se encuentran e<br>leberá escribir 1/04<br>Tipo<br>Documento<br>BENEFICIARIO | iar Nomina de pen<br><b>e l Radicado 2-20</b><br><b>//1986; si es 25 de</b><br>Número<br>Documento<br>BENEFICIARIO<br>0 | sionados" y seguir<br>124-028283<br>junio de 1999 se d<br>Nombres<br>BENEFICIARIO | los pasos para reg<br>debe escribir 25/0<br>Apellidos<br>BENEFICIARIO | Fecha de<br>EFECTIVIDAD<br>1989-12-29                  | Valor<br>Mesada<br>2024<br>2.774.251 | Valor<br>Mesada<br>2025<br>2.918.512 | Compartido<br>ISS<br>NO | Número<br>de<br>mesadas<br>14 | Valor<br>Mesada<br>Inicial<br>91.663 | Actualizar |

En esta pestaña la entidad podrá verificar y realizar las modificaciones pertinentes cuando sea el caso de los registros generados.

Los campos permitidos para realizar modificaciones son:

- Valor Mesada 2025
- Compartido ISS
- Número de mesadas

Para realizar alguna modificación, basta con dar clic sobre la celda a editar y realizar el ajuste:

\_\_\_\_\_

|   | Consulta                      | Nueva Nivel Ce    | entral De:                      | scargar en Excel    | Agregar Fila          |                                   |                                     |                         |                           |                         |                         |                         |                   |                         |                            |            |
|---|-------------------------------|-------------------|---------------------------------|---------------------|-----------------------|-----------------------------------|-------------------------------------|-------------------------|---------------------------|-------------------------|-------------------------|-------------------------|-------------------|-------------------------|----------------------------|------------|
| A | Aceptación de nómina Sugerida |                   |                                 |                     |                       |                                   |                                     |                         |                           |                         |                         |                         |                   |                         |                            |            |
|   |                               |                   |                                 |                     |                       |                                   |                                     |                         |                           |                         |                         |                         |                   |                         |                            |            |
|   | No.                           | Tipo<br>Documento | Número<br>Documento<br>CAUSANTE | Nombres<br>CAUSANTE | Apellidos<br>CAUSANTE | Tipo<br>Documento<br>BENEFICIARIO | Número<br>Documento<br>BENEFICIARIO | Nombres<br>BENEFICIARIO | Apellidos<br>BENEFICIARIO | Fecha de<br>EFECTIVIDAD | Valor<br>Mesada<br>2024 | Valor<br>Mesada<br>2025 | Compartido<br>ISS | Número<br>de<br>mesadas | Valor<br>Mesada<br>Inicial |            |
|   | 1                             | С                 | —                               |                     | —                     |                                   | 0                                   |                         |                           | 1989-12-29              | 2.774.251               | 2.918.512               | SI                | 14                      | 91.663                     | Actualizar |

Posterior a la realización de las modificaciones de los campos pertinentes, debe dar clic sobre el botón "Actualizar", esto desplegará un cuadro en el cual la entidad debe escribir el/los comentarios de justificación de la modificación realizada y cuando haya lugar, adjuntar algún documento de soporte del ajuste.

|                                                 |                                                                     | - Calidad In                                                       |                                                                  | Programa PASI                                                                      | NOC Modificar S                    | Golicitud                           |                     |              |              | ×              |                |                   |               |                   |            |   |
|-------------------------------------------------|---------------------------------------------------------------------|--------------------------------------------------------------------|------------------------------------------------------------------|------------------------------------------------------------------------------------|------------------------------------|-------------------------------------|---------------------|--------------|--------------|----------------|----------------|-------------------|---------------|-------------------|------------|---|
| onsult<br>enga en cu<br>uede agre<br>enga en ci | ar Persona<br>uenta que esta<br>gar y/o quitar p<br>uenta que el fo | as Registra<br>es una nómina<br>personas, hacer<br>primato se debe | das en PAS<br>se obtiene de la<br>comentarios o<br>entregar segú | SIVOCOL para<br>os datos registrado<br>aclaraciones a tra-<br>in las directrices o | a Mi<br>Comentar<br>vés d<br>que s | rio                                 |                     |              |              |                |                |                   |               |                   |            |   |
| Consulta                                        | rar la fecha de<br>a Nueva Nivel Ce<br>ón de nómina                 | efectividad si<br>entral De<br>Nómina Su                           | esta es del 1 de<br>scargar en Excel<br>gerida                   | e abril de 1986 se<br>Agregar Fil                                                  | Adjuntar I<br>Seleccio             | Documentación<br>Dorar archivo Ning | sún archivo selecci | onado        |              | 4              |                |                   |               |                   |            | В |
|                                                 |                                                                     | Número                                                             |                                                                  |                                                                                    | Tir                                |                                     |                     | Cancelar     | Enviar Modif | icación        | Valor          |                   | Número        | Valor             |            |   |
| No.                                             | Tipo<br>Documento                                                   | Documento                                                          | Nombres<br>CAUSANTE                                              | Apellidos<br>CAUSANTE                                                              | Documento<br>BENEFICIARIO          | BENEFICIARIO                        | BENEFICIARIO        | BENEFICIARIO | EFECTIVIDAD  | мезаца<br>2024 | Mesada<br>2025 | Compartido<br>ISS | de<br>mesadas | Mesada<br>Inicial |            |   |
| 1                                               | c                                                                   | _                                                                  |                                                                  | _                                                                                  |                                    | 0                                   |                     |              | 1989-12-29   | 2.774.251      | 2.918.512      | SI                | 14            | 91.663            | Actualizar |   |

De ser necesario, puede agregar registro(s) adicionales si así lo requiere, para esto se debe dar clic en el botón "Agregar Fila" lo cual habilitará la opción de digitar los datos del registro cuando diere lugar, para guardar el registro basta con aceptar.

| Cor<br>Acep | isulta<br>itació | Nueva Nivel Ce<br>n de nómina | ntral De:<br>Nómina Su          | scargar en Excel<br>gerida | Agregar Fila          |                                   |                                     |                         |                           |                         |                         |                         |                   |                         |                            | -<br>      |
|-------------|------------------|-------------------------------|---------------------------------|----------------------------|-----------------------|-----------------------------------|-------------------------------------|-------------------------|---------------------------|-------------------------|-------------------------|-------------------------|-------------------|-------------------------|----------------------------|------------|
|             | No.              | Tipo<br>Documento             | Número<br>Documento<br>CAUSANTE | Nombres<br>CAUSANTE        | Apellidos<br>CAUSANTE | Tipo<br>Documento<br>BENEFICIARIO | Número<br>Documento<br>BENEFICIARIO | Nombres<br>BENEFICIARIO | Apellidos<br>BENEFICIARIO | Fecha de<br>EFECTIVIDAD | Valor<br>Mesada<br>2024 | Valor<br>Mesada<br>2025 | Compartido<br>ISS | Número<br>de<br>mesadas | Valor<br>Mesada<br>Inicial |            |
|             | L                | С                             |                                 |                            | —                     |                                   | 0                                   |                         |                           | 1989-12-29              | 2.774.251               | 2.918.512               | SI                | 14                      | 91.663                     | Actualizar |
|             |                  |                               |                                 |                            | _                     |                                   |                                     |                         |                           |                         |                         |                         |                   |                         |                            |            |
|             | 14               | C                             |                                 | Ξ                          |                       |                                   | 0                                   |                         |                           | 1565-12-25              | 2.114.231               | 2.510.51                | 2 110             | 14                      | 51.005                     | Actualizar |
|             | 15               | С                             |                                 |                            | =                     | С                                 | 20.190.711                          | YEPES<br>LUCRECIA       | ABRIL DE                  | 1986-07-17              | 1.655.575               | 1.741.66                | 4 NO              | 14                      | 37.137                     | Actualizar |
|             | 16               | с                             | 11111                           | PRUEBA                     | PRUEBA                |                                   |                                     |                         |                           | 1985-01-01              | 1300000                 | 1423500                 | NO                | 14                      | 1542                       | Aceptar    |

Luego de enviar la modificación, los valores en la pestaña de "Aceptación de nómina se recalculan a lo ajustado".

### **Recomendaciones:**

### Señor entidad,

De parte del Ministerio de Hacienda y Crédito Público le recomendamos realizar la aceptación automática de la nómina sugerida para agilizar procesos. Esta aprobación junto con la carta de aceptación firmada por el representante legal reduce los tiempos de revisión y envío de reporte al FONPET. Si no está de acuerdo y necesita realizar algún ajuste, por favor vaya a la pestana de Nomina Sugerida y realice los ajustes necesarios. Tenga en cuenta que esta última opción debe pasar todos los filtros correspondientes para su aprobación y puede generar demoras en el tiempo de respuesta.

| Resumen de la relación de pensionados de construction de la siguientes datos:                                                                                                    |                   |
|----------------------------------------------------------------------------------------------------|-------------------|
| Valor de la Nómina Aprobada por Pasivocol                                                                                                    | \$364.656.695.125 |
| Número de Personas Aprobadas por Pasivocol                                                                                                    | 8628              |
| Adjunte el archivo de aceptación Firmado     Envlar Carta a Pasivocol     Aceptar Nómina Actual       Elegiz archivos I Ningún archivo seleccionado     Envlar Carta a Pasivocol     Aceptar Nómina Actual |                   |

Finalmente, cuando la entidad haya realizado todos los ajustes pertinentes debe enviar los ajustes mediante la opción "Aceptar Nómina Actual".

Una vez el asesor del grupo de Agentes Regionales designado por el programa PASIVOCOL revise los ajustes enviados, podrá solicitar aclaraciones y soportes de la información remitida, y la entidad podrá por una sola vez dar respuesta y hacer las aclaraciones o comentarios que considere necesarios sobre esta primera revisión, desde el mismo aplicativo en la opción "HISTÓRICO REVISIONES DE MESADAS".

Nota: Luego de realizado alguna modificación por más minina que sea, el sistema ya tomará como no aceptado la nómina inicialmente sugerida y entra en el proceso de revisión en todas las instancias.

**Descargar en Excel**: Le permitirá obtener un archivo en Excel con los Datos de la nómina, únicamente de los registros de Pensionados Directos y Pensionados Fallecidos Directos con Beneficiario.

| Cruces de Información - Cali                                    | lad Información - Programa PASIVOCOL. 🛛 💮                                                                                                    | RELACIONDEPENSIONADOS.xlsx     Z.0 K8 + Hecho                                                                                                   | ⊘ Menú ~                                        |
|-----------------------------------------------------------------|----------------------------------------------------------------------------------------------------|----------------------------------------------------------------------------------------------------|-------------------------------------------------|
| <b>Q</b> Consultas de<br>Pensionados/Sustitutos para<br>Mesadas |                                                                                                    |                                                                                                    |                                                 |
| Histórico Revisiones de<br>Mesadas                              | Hacienda<br>Consultar Personas Registradas en PASIVOCOL para Mesadas                                                                                                    |                                                                                                    |                                                 |
| Historias Laborales                                             | Tenga en cuenta que esta es una nómina se obtiene de los datos registrados en Pasivocol en su último envio.<br>Puede agregar yío quitar personas, hacer comentarios o a claraciones a través de la opción "Enviar Nomina de pensionados" y seguir los pasos para r                                                                                                    | egistrar novedades.                                                                                                    |                                                 |
| Historias Laborales<br>Faltantes                                | Para registrar la fecha de efectividad si esta es del 1 de abril de 1965 se deber encuentrar en en nancado 24024-03433<br>Para registrar la fecha de efectividad si esta es del 1 de abril de 1965 se deberá secribir 1/9/1986; si es 25 de junio de 1999 se debe escribir 25                                                                                                    | /06/1999.                                                                                                    |                                                 |
| Faltantes Sector Salud                                          | Aceptación de nómina Nómina Sugerida                                                                                                    |                                                                                                    | ÷                                               |
| Buscar Resoluciones de<br>Pensión                               | Recomendaciones:                                                                                                    |                                                                                                    |                                                 |
| Actualización de<br>Mesadas                                     | Señor entidad,<br>De parte del Ministerio de Hacienda y Crédito Público le recomendamos realizar la aceptación automática de la nómina sugerida para agi<br>representante legal reduce los tiempos de revisión y envío de reporte al FONPET. Si no está de acuerdo y necesita realizar algún ajuste, po<br>cuenta que esta última opción debe pasar todos los filtros correspondientes para su aprobación y puede generar demoras en el tiempo d | lizar procesos. Esta aprobación junto con la carta de aceptac<br>r favor vaya a la pestana de Nomina Sugerida y realice los aju<br>e respuesta. | ión firmada por el<br>ustes necesarios.Tenga en |
|                                                                 | Resumen de la relación de pensionados de contrato de la relación de siguientes datos:                                                                                                    |                                                                                                    |                                                 |
|                                                                 | Valor de la Nómina Aprobada por Pasivocol                                                                                                    |                                                                                                    | \$19.929.000                                    |
| 1                                                               | Número de Personas Aprobadas por Pasivocol                                                                                                    |                                                                                                    | 2                                               |

Aceptación de nómina: Esta opción contiene recomendaciones útiles que deben ser vistos y aplicados al momento de hacer la tarea de generar la nómina de pensionados de su entidad.

Inicialmente se genera por parte de Pasivocol valores sugeridos de nómina y personas aprobadas.

| Cruces de Información - Calidad                                 | I Información - Programa PASIVOCOL 🕞                                                                                                    | 🕐 Menú 🗸                                     |
|-----------------------------------------------------------------|----------------------------------------------------------------------------------------------------|----------------------------------------------|
| <b>Q</b> Consultas de<br>Pensionados/Sustitutos para<br>Mesadas | ()<br>Hacienda                                                                                                    |                                              |
| Histórico Revisiones de<br>Mesadas                              | Consultar Personas Registradas en PASIVOCOL para Mesadas<br>Tenga en cuenta que esta es una nómina se obtiene de los datos registrados en Pasivocol en su último envío.                                                                                                    |                                              |
| Historias Laborales                                             | Puede agregar y/o quitar promas, haer comentanico a claraciones a través de la opción ""miwar Nomina de pensionados", "seguir los pasos para registrar novedades.<br>Tenga en cuentar que el formato se che entregar seguir ha directricar que se encuentran en el Madicado 2-2024-2022.<br>Para registrar la fecha de efectividad si esta es de la de abril de 1986 se deberá escribir 1/04/1986; si es 23 de junio de 1999 se debe escribir 25/06/1999.                                                                                                    |                                              |
| Historias Laborales<br>Faltantes                                | Consulta Nueva Nivel Central Descargar en Dicci Agregar Fila                                                                                                    |                                              |
| Historial Laborales<br>Faltantes Sector Salud                   | Aceptación de nómina Sugerida                                                                                                    | ÷                                            |
| Buscar Resoluciones de<br>Pensión                               | Recomendaciones:<br>Señor entidad,                                                                                                    |                                              |
| Actualización de<br>Mesadas                                     | De parte del Ministerio de Hacienda y Crédito Público le recomendamos realizar la aceptación automática de la nómina sugerida para agilizar procesos. Esta aprobación junto con la carta de aceptación firmada por el represen<br>tiempos de revisión y envio de reporte al FONPET. Si no está de acuerdo y necesita realizar algún ajuste, por favor vaya a la pestana de Nomina Sugerida y realice los ajustes necesarios.Tenga en cuenta que esta última opción d<br>filtros correspondientes para su aprobación y puede generar demoras en el tiempo de respuesta. | ante legal reduce los<br>ebe pasar todos los |
|                                                                 | Saumen de la reaction de personados de                                                                                                    |                                              |
|                                                                 | Valor de la Nómina Aprobada por Pasivocol                                                                                                    | \$364.636.766.125                            |
|                                                                 | Número de Personas Aprobadas por Pasivocol                                                                                                    | 8627                                         |
|                                                                 | Enviar Carta a Postuccol Aceptar Nómina Actual                                                                                                    |                                              |
|                                                                 | Elegit archivos   Ninglin archivos seleccionado                                                                                                    |                                              |

En caso de estar de acuerdo con el valor presentado y el número de personas relacionados para la nómina pensional sugerida, realizar la aceptación en el botón "ACEPTAR NÓMINA ACTUAL". Posterior a esto el sistema lo llevará a la sección "Histórico de Revisiones" para descargar la carta de aceptación con los valores previamente aceptados para su descarga y firma por parte del representante legal.

Una vez firmada la carta, se debe cargar en la opción de "Elegir Archivos" y dar clic en el botón "Enviar a Pasivocol."

Nota 1: Esta acción indica la viabilidad de hacer el envío del reporte al FONPET, por lo que, si la entidad territorial no carga la carta de aceptación, la información referente al valor de la nómina NO será enviada al referido Fondo.

| Cruces de Información - Calidad                                 | I Información - Programa PASIVOCOL 🕞                                                                                                    | 🕐 Menú 🗸                                       |
|-----------------------------------------------------------------|----------------------------------------------------------------------------------------------------|------------------------------------------------|
| <b>Q</b> Consultas de<br>Pensionados/Sustitutos para<br>Mesadas | ()<br>Hacienda                                                                                                    |                                                |
| Histórico Revisiones de<br>Mesadas                              | Consultar Personas Registradas en PASIVOCOL para Mesadas<br>Tenga en cuenta que esta es una nómina se obtiene de los datos registrados en Pasivocol en su último envío.                                                                                                    |                                                |
| Historias Laborales                                             | Poede agregar y/o quitar personas, harer comentarios o adianciones a través de la opción "Enviar Nomina de pensionados" y seguir los pasos para registrar novedades.<br>Tenga en cuenta que el formato se debe entregar según las directrices que se encuentran en el Radicado 2-2024-02823<br>Para registrar la fecha de efectividad al esta esta di la de abril de 1986 este deber ascribia 1995 esta debe escribia 73/06/1999.                                                                                                    |                                                |
| Historias Laborales<br>Faltantes                                | Consulta Nueva Nivel Central Descargar en Excel Agregar Fila                                                                                                    |                                                |
| Historial Laborales<br>Faltantes Sector Salud                   | Aceptación de nómina Sugerida                                                                                                    | ÷                                              |
| Buscar Resoluciones de<br>Pensión                               | Recomendaciones:                                                                                                    |                                                |
| Actualización de<br>Mesadas                                     | Senor emisaa,<br>De parte del Ministerio de Hacienda y Crédito Público le recomendamos realizar la aceptación automática de la nómina sugerida para agilizar procesos. Esta aprobación junto con la carta de aceptación firmada por el represen<br>tiempos de ervisión y envío de reporte al FONPET. Si no está de acuerdo y necesita realizar algún ajuate, por favor vaya a la pestana de Nomina Sugerida y realice los ajustes necesarios.Tenga en cuenta que esta última opción d<br>filtros correspondientes para su aprobación y puede generar demoras en el tiempo de respuesta. | tante legal reduce los<br>íebe pasar todos los |
|                                                                 | Resumen de la relación de pensionados de                                                                                                    |                                                |
|                                                                 | Valor de la Nómina Aprobada por Pasivocol                                                                                                    | \$364.636.766.125                              |
|                                                                 | Número de Personas Aprobadas por Pasivocol                                                                                                    | 8627                                           |
|                                                                 | Adjunte el archivo de aceptación Firmado Enviar Carta a Pasivocol Aceptar Nómina Actual                                                                                                    |                                                |
|                                                                 | Elegir archivos Ninglin archivo seleccionado                                                                                                    |                                                |
|                                                                 |                                                                                                    |                                                |

Nota 2: Posterior al cargue de la carta y envío, el sistema procesará el archivo y verificará que los valores adjuntados correspondan con los aceptados y registrados en Pasivocol. En caso de ser errónea la validación, se mostrará un mensaje con los datos de los valores adjuntados y los valores aprobados en Pasivocol.

| Validación de Nómina                                                |        |
|---------------------------------------------------------------------|--------|
|                                                                     |        |
| El archivo no coincide con los datos esperados en la base de datos. |        |
| Número de Personas Carta: 4527                                      |        |
| Valor de nómina Carta: \$ 166.308.695.173                           |        |
| Número de Personas Pasivocol: 8627                                  |        |
| Valor de nómina Pasivocol: \$ 364.655.268.057                       |        |
|                                                                     |        |
|                                                                     |        |
|                                                                     | Cerrar |

# HISTÓRICO REVISIONES DE MESADAS

Teniendo en cuenta que las entidades solo pueden enviar una UNICA VEZ la nómina de pensionados para hacer la revisión den Pasivocol y que tendrá solo UNA oportunidad para hacer enviar comentarios y solicitudes, a través de esta sección podrá enviarlos.

Haciendo clic en la tercera opción del menú izquierdo de la pantalla "Histórico Revisiones

\_\_\_\_\_

de Mesadas" podrá consultar los comentarios hechos por cada una de las instancias de revisión, de manera inmediata, se mostrarán para cada envío los comentarios hechos por el Grupo de Análisis de Información, con esto podrá hacer la correcciones o justificaciones necesarias cuando sea necesario.

Una vez ya ha ingresado al aplicativo en el menú de la parte izquierda encontramos la opción "Histórico de Revisiones de Mesadas".

| Cruces de Información - Cali                                                      | dad Información - Programa PASIVOCOL                                                                               | ©                                           |                                                      |                                                                                    |       |        | 🕐 Menú |
|-----------------------------------------------------------------------------------|----------------------------------------------------------------------------------------------------|---------------------------------------------|------------------------------------------------------|------------------------------------------------------------------------------------|-------|--------|--------|
| Consultas de     Descionades (Custilutes nara     Mesadas     Mesadas     Mesadas | <b>Hacienda</b><br>Histórico de Revisiones a la E                                                                  | Entidad -                                   |                                                      |                                                                                    |       |        |        |
|                                                                                   | Departamento                                                                                                    |                                             | Nombre de la Entidad                                 | ALCALDIA                                                                           | Códig | o DANE |        |
| Historias Laborales<br>Faltantes<br>Buscar Resoluciones de<br>Pensión             | HISTORICO DE REVISION                                                                                              | NES GAI:                                    |                                                      |                                                                                    |       |        |        |
| Actualización de                                                                  | *Decisión: Pendiente AR (La revisión e                                                                             | stá pendiente de revisión p                 | or el Agente Regional de Pasivocol)                  |                                                                                    |       |        |        |
| included.                                                                         | 2024 - 949875/CENTRAL<br>*Decisión: Reportado al Fonpet (Pasiw<br>Fecha: 13/06/2024 Observación Prime<br>Revisado. | ocol ha recibido confirmaci<br>ra Revisión: | on por parte de la ET de la revisión de la mesada)   |                                                                                    |       |        |        |
|                                                                                   | Fecha: 18/06/2024 Comentarios de la<br>Sin comentarios.                                                            | Entidad:                                    |                                                      |                                                                                    |       |        |        |
|                                                                                   | Fecha: 09/07/2024 Observación Segur<br>Revisado. Se aprueban registros ajusta                                      | nda Revisión:<br>ados                       |                                                      |                                                                                    |       |        |        |
|                                                                                   | Fecha Reporte Fonpet: 01/08/2024 Co<br>electrónica del FONPET                                                      | mentarios: Se realizó la revi               | isión y aprobación de la nómina de pensionados dispo | nible en el portal de cruces de información para la entidad y se reportó a la sede |       |        |        |

Haciendo clic en el número de radicado cuando este se vea de color azul podrá ir a la pantalla de hacer comentarios a la revisión y adjuntar soportes solicitados en la primera instancia.

| Cruces de Información - Calidad                                                                                 | d Información - Programa PASIVOCOL 🕞                                                                               |                                                                     |                                                             |                                  | 🕐 Menú |
|----------------------------------------------------------------------------------------------------|----------------------------------------------------------------------------------------------------|---------------------------------------------------------------------|-------------------------------------------------------------|----------------------------------|--------|
| Q Consultas de<br>Persionados/Sustitutos para<br>Mesadas Histórico Revisiones de<br>Mesadas Historias Laborales | Hacienda<br>Histórico de Revisiones a la Entidad -                                                                 |                                                                     |                                                             |                                  |        |
| Historias Laborales                                                                                             | Departamento                                                                                                    | Nombre de la Entidad                                                | ALCALDIA                                                    | Código DANE                      |        |
| Faltantes Buscar Resoluciones de Pensión Actualización de base for                                              | HISTORICO DE REVISIONES GAI<br>2025- 64387/CENTRAL<br>Decolor: Venionice var (La revisión está pendien             | :<br>te de revisión por el Agente Regional de Pasivocol)            |                                                             |                                  |        |
| mesauas                                                                                                    | *Decisión: Reportado al Fonpet (Pasivocol ha recil<br>Fecha: 13/06/2024 Observación Primera Revisión:<br>Revisado. | bido confirmacion por parte de la ET de la revisión de la mesa<br>: | da)                                                         |                                  |        |
|                                                                                                    | Fecha: 18/06/2024 Comentarios de la Entidad:<br>Sin comentarios.                                                   |                                                                     |                                                             |                                  |        |
|                                                                                                    | Fecha: 09/07/2024 Observación Segunda Revisión<br>Revisado. Se aprueban registros ajustados                        | ĸ                                                                   |                                                             |                                  |        |
|                                                                                                    | Fecha Reporte Fonpet: 01/08/2024 Comentarios: 5<br>electrónica del FONPET                                          | Se realizó la revisión y aprobación de la nómina de pensionad       | os disponible en el portal de cruces de información para la | a entidad y se reportó a la sede |        |

La nueva pantalla cuenta con dos secciones, la primera es el resumen de la revisión:

\_\_\_\_\_

| s de Información - Calidad Información - Prog                                                                                                    | grama PASIVOCOL \ominus                                    |          |             | ⊘ Meni |
|----------------------------------------------------------------------------------------------------|------------------------------------------------------------|----------|-------------|--------|
| torico de Revisiones a la Entidad -                                                                                                    |                                                            |          |             |        |
| Departamento                                                                                                    | Nombre de la Entidad                                       | ALCALDIA | Código DANE | -      |
| HISTORICO DE REVISIONES GAI:                                                                                                    |                                                            |          |             |        |
| Decisión: Aprobación Primera Revisión (Se realizó la APR<br>echa: 25/02/2025 Observación Primera Revisión:<br>e APRUEBA la relación de pensionados de     | ROBACIÓN de la nómina, la entidad puede enviar sus comenta | rios)    |             |        |
| tadicado en SIED<br>falor de la Nómina Aprobada por Pasivocol<br>Aúmero de Personas Aprobadas por Pasivocol<br>falidar los comentarios hechos en el excel | 2025                                                       |          |             |        |
| echa: 25/02/2025 Comentarios de la Entidad:<br>probado                                                                                                    |                                                            |          |             |        |
|                                                                                                    |                                                            |          |             |        |

Y la segunda, un cuadro de texto para enviar comentarios generales de aceptación de la revisión y resumen de la revisión realizada en Pasivocol, con la posibilidad de soportar los registros si así se requiere.

| echa    | a: 25/02/202                                   | 15 Observaci                    | ón Segund                   | a Revisión: Apro                     | obado                                  |                          |                   |                    |                     |                           |                   |                         |                     |                                |                     |                 |                                              |                       |                    |                                 |                             |              |           |                          |                   |                    |            |
|---------|------------------------------------------------|---------------------------------|-----------------------------|--------------------------------------|----------------------------------------|--------------------------|-------------------|--------------------|---------------------|---------------------------|-------------------|-------------------------|---------------------|--------------------------------|---------------------|-----------------|----------------------------------------------|-----------------------|--------------------|---------------------------------|-----------------------------|--------------|-----------|--------------------------|-------------------|--------------------|------------|
| nviar   | r Comentario                                   | 5                               |                             |                                      |                                        |                          |                   |                    |                     |                           |                   |                         |                     |                                |                     |                 |                                              |                       |                    |                                 |                             |              |           |                          |                   |                    |            |
| agra    | aph 、                                          | BI                              | 0 :=                        | : := =                               |                                        | "                        | ~ <b>•</b> ~      | ↔ ↔                |                     |                           |                   |                         |                     |                                |                     |                 |                                              |                       |                    |                                 |                             |              |           |                          |                   |                    |            |
|         |                                                |                                 |                             |                                      |                                        |                          |                   |                    |                     |                           |                   |                         |                     |                                |                     |                 |                                              |                       |                    |                                 |                             |              |           |                          |                   |                    |            |
|         |                                                |                                 |                             |                                      |                                        |                          |                   |                    |                     |                           |                   |                         |                     |                                |                     |                 |                                              |                       |                    |                                 |                             |              |           |                          |                   |                    |            |
|         |                                                |                                 |                             |                                      |                                        |                          |                   |                    |                     |                           |                   |                         |                     |                                |                     |                 |                                              |                       |                    |                                 |                             |              |           |                          |                   |                    |            |
|         |                                                |                                 |                             |                                      |                                        |                          |                   |                    |                     |                           |                   |                         |                     |                                |                     |                 |                                              |                       |                    |                                 |                             |              |           |                          |                   |                    |            |
|         |                                                |                                 |                             |                                      |                                        |                          |                   |                    |                     |                           |                   |                         |                     |                                |                     |                 |                                              |                       |                    |                                 |                             |              |           |                          |                   |                    |            |
|         |                                                |                                 |                             |                                      |                                        |                          |                   |                    |                     |                           |                   |                         |                     |                                |                     |                 |                                              |                       |                    |                                 |                             |              |           |                          |                   |                    |            |
|         |                                                |                                 |                             |                                      |                                        |                          |                   |                    |                     |                           |                   |                         |                     |                                |                     |                 |                                              |                       |                    |                                 |                             |              |           |                          |                   |                    |            |
|         |                                                |                                 |                             |                                      |                                        |                          |                   |                    |                     |                           |                   |                         |                     |                                |                     |                 |                                              |                       |                    |                                 |                             |              |           |                          |                   |                    |            |
|         | lesde                                          |                                 |                             |                                      |                                        |                          |                   |                    |                     |                           |                   |                         |                     |                                |                     |                 |                                              |                       |                    |                                 |                             |              |           |                          |                   |                    |            |
| su      | iltado                                         | revisio                         | on                          |                                      |                                        |                          |                   |                    |                     |                           |                   |                         |                     |                                |                     |                 |                                              |                       |                    |                                 |                             |              |           |                          |                   |                    |            |
| su      | Iltado<br>Entidad                              | revisio                         | on                          |                                      | Pasivocol                              | RNEC                     |                   |                    |                     | ADRES                     |                   |                         |                     | RNEC                           |                     | ADRES           |                                              | Pasivocol             |                    | Entidad                         |                             |              |           | RNEC                     |                   |                    |            |
| su      | Iltado<br>Entidad                              | revisio                         | on                          |                                      | Pastvocol                              | RNEC                     |                   |                    |                     | ADRES                     |                   |                         |                     | RNEC                           |                     | ADRES           |                                              | Pastvocol             |                    | Entidad                         |                             |              |           | RNEC                     |                   |                    |            |
| su      | Iltado                                         | revisio                         | on                          |                                      | Pasivocol                              | RNEC                     |                   |                    |                     | ADRES                     |                   |                         |                     | RNEC                           |                     | ADRES           | Fecha de<br>Finalización                     | Pastvocol             |                    | Entidad                         |                             |              |           | RNEC                     |                   |                    |            |
| u       | Iltado<br>Entidad                              | revisio                         | DD                          | Apellidos                            | Pasivocol<br>Nombre<br>en<br>Pasivocol | RNEC<br>Primer<br>Nombre | Segundo           | Primer             | Segundo             | ADRES                     | Segundo<br>Nombre | Primer<br>Apelido       | Segundo             | RNEC<br>Estado de              | Fecha<br>Expedición | ADRES           | Fecha de<br>Finalización<br>de<br>Afiliación | Pasivocol             | Grupo<br>Actuarial | Entidad<br>Tipo de<br>Documento | Numero de                   | Nombres      | Apellidos | RNEC Primer              | Segundo           | Primer             | Sej        |
| E L     | Iltado<br>Entidad<br>Tipo de<br>Documento      | Numero de<br>Documento          | Nombres                     | Apellidos                            | Pasivocol<br>Nombre<br>en<br>Pasivocol | RNEC<br>Primer<br>Nombre | Segundo<br>Nombre | Primer<br>Apellido | Segundo<br>Apellido | ADRES<br>Primer<br>Nombre | Segundo<br>Nombre | Primer<br>Apellido      | Segundo<br>Apeliido | RNEC<br>Estado de<br>Documento | Fecha<br>Expedición | ADRES<br>Estado | Fecha de<br>Finalización<br>de<br>Afiliación | Pasivocol<br>Depurado | Grupo<br>Actuarial | Entidad<br>Tipo de<br>Documento | Numero de<br>Documento      | Nombres      | Apellidos | RNEC<br>Primer<br>Nombre | Segundo           | Primer<br>Apellido | Se         |
| u       | Iltado<br>Entidad<br>Tipo de<br>Documento<br>C | Numero de<br>Documento<br>2.210 | Nombres<br>JOSE<br>HERACLIO | Apellidos<br>CUCHINAQUE<br>HERNANDEZ | Pasivocol<br>Nombre<br>en<br>Pasivocol | RNEC<br>Primer<br>Nombre | Segundo<br>Nombre | Primer<br>Apellido | Segundo<br>Apellido | ADRES<br>Primer<br>Nombre | Segundo<br>Nombre | Primer<br>Apellido      | Segundo<br>Apellide | RNEC<br>Estado de<br>Documento | Fecha<br>Expedición | ADRES<br>Estado | Fecha de<br>Finalización<br>de<br>Abliación  | Pasivocol<br>Depurado | Grupo<br>Actuarial | Entidad<br>Tipo de<br>Documento | Numero de<br>Documento<br>0 | Nombres<br>- | Apellidos | RNEC<br>Primer<br>Nombre | Segundo<br>Nombre | Primer<br>Apellido | Seq .      |
| SU<br>s | Entidad<br>Tipo de<br>Documento<br>C           | Numero de<br>Documento<br>2.210 | Nombres<br>JOSE<br>HERACLIO | Apellidos<br>CUCHINAQUE<br>HERNANDEZ | Pasivocol<br>Nombre<br>en<br>Pasivocol | RNEC<br>Primer<br>Nombre | Segundo<br>Nombre | Primer<br>Apellido | Segundo<br>Apellido | ADRES<br>Primer<br>Nombre | Segundo<br>Nombre | Primer<br>Apellido<br>- | Segundo<br>Apelildo | RNEC<br>Estado de<br>Documento | Pecha<br>Expedición | ADRES<br>Estado | Fecha de<br>Finalizción<br>de<br>Afiliación  | Pasivocol<br>Depurado | Grupo<br>Actuarial | Entidad<br>Tipo de<br>Documento | Numero de<br>Documento<br>0 | Nombres      | Apellidos | RNEC<br>Primer<br>Nombre | Segundo<br>Nombre | Primer<br>Apellido | Set<br>Api |

Deslizándose sobre la barra horizontal, encontrará los comentarios realizados en la primera revisión y un botón para escribir comentarios y adjuntar soportes adicionales.

\_\_\_\_\_

|                             |                                                                               |                            |                            |                                                |                                                 |                                                 |                                                           | ſ                                                         | Soportar Solic                                               | itud                      |                                                           |                                                           |                                                              |                                                                |                                                                | ×               |                              |                                        |                      |                                      |                                           |                                  |         |
|-----------------------------|-------------------------------------------------------------------------------|----------------------------|----------------------------|------------------------------------------------|-------------------------------------------------|-------------------------------------------------|-----------------------------------------------------------|-----------------------------------------------------------|--------------------------------------------------------------|---------------------------|-----------------------------------------------------------|-----------------------------------------------------------|--------------------------------------------------------------|----------------------------------------------------------------|----------------------------------------------------------------|-----------------|------------------------------|----------------------------------------|----------------------|--------------------------------------|-------------------------------------------|----------------------------------|---------|
| Par                         | Cruter Convertance<br>Paragraph → B I @ □ □ □ □ □ □ □ □ □ □ → □ → □ → □ → □ → |                            |                            |                                                |                                                 |                                                 |                                                           | +                                                         | Comentario<br>Adjuntar Doc<br>Seleccionar                    | umentación<br>archivo Nin | gún archiv                                                | io seleccion                                              | iado<br>Cancelar                                             | Envi                                                           | ar Modificaci                                                  | f.              |                              |                                        |                      |                                      |                                           |                                  |         |
| iparaci                     | ón                                                                            | Entidad                    | Pasivocol                  | Comparación                                    | Compara                                         | ción                                            | Entidad                                                   |                                                           | Proyección                                                   | Comparación               | Pasivocol                                                 |                                                           | Proyección                                                   | Comparació                                                     | ón                                                             | Entidad         | Pasivocol                    | Entidad                                | Revisió              | n GAI                                |                                           |                                  |         |
| rencia<br>e<br>vero<br>adas | Mesadas<br>según<br>Act Leg<br>01 de<br>2005                                  | Compartibilidad<br>con ISS | Compartibilidad<br>con ISS | Diferencia entre<br>Compartibilidad<br>con ISS | La<br>Mesada<br>es<br>Superior<br>a 25<br>SMMLV | La<br>Mesada<br>es<br>Superior<br>a 15<br>SMMLV | Valor de<br>La<br>Mesada<br>de 2023<br>(Valor<br>Mensual) | Valor de<br>la<br>Mesada<br>de 2024<br>(Valor<br>Mensual) | Valor<br>Anualidad<br>de 2024<br>(Valor Anual<br>Proyectado) | Incremento                | Valor de<br>la<br>Mesada<br>de 2023<br>(Valor<br>Mensual) | Valor de<br>la<br>Mesada<br>de 2024<br>(Valor<br>Mensual) | Valor<br>Anualidad<br>de 2024<br>(Valor Anual<br>Proyectado) | Diferencia<br>entre<br>Valores<br>de las<br>Mesadas<br>de 2023 | Diferencia<br>entre<br>Valores<br>de las<br>Mesadas<br>de 2024 | Reliquidaciones | Reliquidaciones<br>Pasivocol | Comentarios                            | Registro<br>Aceptado | Numero<br>de<br>Mesadas<br>Aprobadas | Valor<br>Anualidad<br>de 2024<br>Aprobada | Comentarios<br>Revisión          | Secular |
|                             | 14                                                                            | NO                         |                            | SI                                             | NO                                              | NO                                              | 1.300.000                                                 | 1.423.500                                                 | 1.423.500                                                    | 9,5000                    |                                                           |                                                           |                                                              | -1.300.000                                                     | -1.423.500                                                     |                 |                              | Solo tiene<br>derecho a<br>una mesada. | \$I                  |                                      | 1.423.500                                 | Se acepta<br>cambio<br>recibido. | Revisar |
|                             | 34                                                                            | NO                         |                            | si                                             | NO                                              | NO                                              | 1.300.000                                                 | 1.423.500                                                 | 19.929.000                                                   | 9,5000                    |                                                           |                                                           |                                                              | -1.300.000                                                     | -1.423.500                                                     |                 |                              |                                        | SI                   | 14                                   | 19.929.000                                | Sin<br>Comentarios               | Revisar |
| 1                           |                                                                               |                            |                            |                                                |                                                 |                                                 |                                                           |                                                           |                                                              |                           |                                                           |                                                           |                                                              |                                                                |                                                                |                 |                              |                                        |                      |                                      |                                           |                                  |         |

Podrá enviar los comentarios a Pasivocol sobre la primera revisión para que sean tenidos en cuenta en una SEGUNDA Y ÚLTIMA instancia, haciendo clic en el botón "Enviar Comentarios"

Dependiendo del estado en que se encuentre el envío de la nómina podrá enviar comentarios a la revisión, recuerde que solo tiene una oportunidad para hacer esto.

## **HISTORIAS LABORALES**

Pasivocol ha diseñado una herramienta para consultar historias laborales asociadas a un documento y que ha sido reportado por otra(s) entidades(s) territorial(es) al Programa Pasivocol, para facilitar el cruce de información y así completar las historias laborales de su entidad.

Al hacer clic en la opción "Historias Laborales" accederá a la pantalla de consulta. En el campo "Número de Identificación" se escribe el número de documento que se quiereconsultar y se hace clic en "Buscar".

| Cruces de Información - Calidad                                                                                                    | Información - Programa PASIVOCOL 🕞                                                                                                    | 🕐 Menú 🗸         |
|----------------------------------------------------------------------------------------------------|----------------------------------------------------------------------------------------------------|------------------|
| Consultas de Pensionados/Sustitutos para Mesadas Histórico Revisiones de Mesadas Histórias Laborales Historias Laborales Faltantes                   | Euscar<br>Kúmero de identificación<br>Euscar<br>Universida de la neurona parte                                                                                                    |                  |
| <ul> <li>Historial Laborales<br/>Faltantes Sector Salud</li> <li>Buscar Resoluciones de<br/>Pensión</li> <li>Actualización de<br/>Mesadas</li> </ul> | De acuerdo a lo establecido en el artículo 24 de la Ley 1437 de 2011 y demás normas concordantes, la información que se entrega en esta consulta, goza de <b>reserva legal</b> resp<br>terceras personas, por involucrar derechos a la privacidad e intimidad; por ende y de acuerdo a lo establecido en el artículo 27 de la mencionada Ley y a solicitud de se entreg<br>información requerida, sin perjuicio del deber legal de aseguramiento de la reserva que en adelante radicará en su Entidad. | ecto de<br>ja la |

Una vez la Información está disponible, se despliega la información del documento consultado así:

- Información reportada por su entidad
  - Cédula.
  - Grupo Actuarial.
  - Estado de la cédula en Registraduría Nacional del Estado Civil.
  - Nombre en Registraduría Nacional del Estado Civil.
  - Fecha de expedición del Documento de Identidad.
  - o Depurado
- Información del documento reportada por otras entidades
  - Nombre.
  - Grupo Actuarial.
  - Nombre de la Otra Entidad que reporta.
  - Fecha del Informe en que se reportó dicha información a Pasivocol.
  - Depurado
- Historias laborales registradas
  - o Documento.
  - NIT de la empresa en que se reporta la Historia Laboral.

- Fecha de Ingreso.
- Fecha de Retiro.
- Usuario que realiza la consulta
  - Usuario.
  - Fecha de Consulta.

### Ministerio de Hacienda y Crédito Público

| es de Inf   | formación - Ca          | lidad Informaciór    | n - Programa PAS | IVOCOL         |                                                    |                     |              |                      | 0               |
|-------------|-------------------------|----------------------|------------------|----------------|----------------------------------------------------|---------------------|--------------|----------------------|-----------------|
| úmero de    | e identificación        |                      |                  |                | Buscar                                             | rimir               |              |                      |                 |
| 1234567     |                         |                      |                  |                |                                                    |                     |              |                      |                 |
| úmero de id | fentificación de la per | sona que va a buscar |                  |                |                                                    |                     |              |                      |                 |
|             |                         |                      |                  |                | Consultar de Historias Labora                      | ales                |              |                      |                 |
|             |                         |                      |                  |                | Información del Número de Identificación en s      | u Entidad           |              |                      |                 |
| CÉDULA      | A NOMBRE                | GRUPO A              | CTUARIAL         |                | ESTADO DE CEDULA                                   | NOMBRE EN           | RNEC         | FECHA DE EXPEDICIÓN  | DEPURADO        |
| 1234567     |                         | No se encuentra er   | su entidad       | NO VIGENTE CA  | NCELACION POR MUERTE - NO EXPEDIDA (51)            | GIRALDO MONTOYA DEI | METRIO       | 1957-03-06           | SIN INFORMACION |
|             |                         |                      |                  |                | Información del Número de Identificación en otra   | as Entidades        |              |                      |                 |
| No.         |                         | NOMBRE               | GRUP             | O ACTUARIAL    | OTRA ENTIDAD REPORTA                               |                     | FECHA        | INFORME ULTIMO ENVIO | DEPURADO        |
| 1           | CASTRO MONSA            | LVO PEDRO            | F9-Retirados     |                | 4700001 GOBERNACION DEL MAGDALENA 800103920-6      |                     | 2021-12      |                      | NO              |
|             |                         |                      |                  | F              | listorias Laborales encontradas para este Número d | le Identificación   |              |                      |                 |
| No.         | E                       | OCUMENTO             |                  |                | NIT                                                | FECH                | A DE INGRESO | FE                   | CHA DE RETIRO   |
| ļ.          | 1234567                 |                      | 1234567-2 CAPRE  | СОМ            |                                                    | 1942-08-01          |              | 1942-12-15           |                 |
| 2           | 1234567                 |                      | 47000-01 DEPART  | AMENTO DEL MAG | SDALENA                                            | 1944-04-10          |              | 1945-06-26           |                 |
| 3           | 1234567                 |                      | 800103920-6 GOB  | ERNACION DEL M | AGDALENA                                           | 1936-10-19          |              | 1938-09-04           |                 |
| 4           | 1234567                 |                      | 899999010-3 CAJ  | ANAL           |                                                    | 1939-07-20          |              | 1942-08-09           |                 |
| 5           | 1234567                 |                      | 899999010-3 CAJ  | ANAL           |                                                    | 1936-07-20          |              | 1936-10-18           |                 |

# HISTORIAS LABORALES FALTANTES

Pasivocol ha diseñado una herramienta para consultar historias laborales reportadas por otra(s) entidades(s) territorial(es) al Programa Pasivocol, para facilitar el cruce de información y así completar las historias laborales de su entidad.

Este servicio es de gran utilidad en la reconstrucción de expedientes y es indispensable para la entidad realizar la búsqueda siguiente de los soportes documentales necesarios para completar las historias laborales, sus archivos y/o justificación de inconsistencias, así como reportar posibles errores a las otras entidades relacionadas. De igual manera corresponde un paso indispensable en el desarrollo de la Debida Diligencia, su utilización, consulta y debido ingreso de información será evidenciable por el registro en la base de datos, razón por la cual toda la plataforma y los usuarios deben ser usados con el máximo cuidado y solo para los fines del programa Pasivocol. Al hacer clic en la opción del menú principal "Historias Laborales Faltantes"

Los campos Código DANE, Código Unidad Administrativa, Nombre Unidad Administrativa y NIT se diligencian automática y únicamente de acuerdo con la información que su usuario tenga asociada, solamente debe hacer clic en "Buscar"

| Cruces de Información - Calida                                                                   | d Información - Programa PASIVOCOL 🕞               |                                                              | $\bigcirc$ Menú $\vee$ |
|--------------------------------------------------------------------------------------------------|----------------------------------------------------|--------------------------------------------------------------|------------------------|
| Q Consultas de<br>Pensionados/Sustitutos para<br>Mesadas<br>I Histórico Revisiones de<br>Mesadas | <b>Hacienda</b><br>Cruce de Historias Laborales    |                                                              |                        |
| Historias Laborales                                                                              | Código DANE                                        | Código Unidad Administrativa                                 |                        |
| Historias Laborales<br>Faltantes                                                                 | 99999                                              | 01                                                           |                        |
| Historial Laborales                                                                              | Sistemas Pasivocol                                 | 899999062                                                    |                        |
| Faltantes Sector Salud                                                                           | Buscar Imprimir Descargar en Excel ÚLTIMA consulta |                                                              |                        |
| Buscar Resoluciones de<br>Pensión                                                                | Const                                              | ultar de Historias Laborales                                 |                        |
| Actualización de<br>Mesadas                                                                      | Historias Laborales de asociadas a S               | Sistemas Pasivocol en otras entidades reportadas a PASIVOCOL |                        |
|                                                                                                  | Ouion la renorté                                   | Querenerté                                                   |                        |

Se presenta un cuadro que indica el número de documento, que Entidad lo reportó (fecha de reporte, código Entidad, Departamento, Entidad Territorial, Nombre Unidad Administrativa que reportó) y que información reportó (Fecha de Ingreso, Fecha de Retiro, Ubicación de la Historia Laboral, NIT consultado, nombre empresa en Historia Laboral donde trabajó).

| Cruces de Información - Calida                                                                                            | nd Información - Programa PASIVOCOL 🕞                                 |                                                            | $\bigcirc$ Menú $\vee$ |
|----------------------------------------------------------------------------------------------------|-----------------------------------------------------------------------|------------------------------------------------------------|------------------------|
| <ul> <li>Consultas de<br/>Pensionados/Sustitutos para<br/>Mesadas</li> <li>Histórico Revisiones de<br/>Mesadas</li> </ul> | <b>Hacienda</b><br>Cruce de Historias Laborales                       |                                                            |                        |
| <ul> <li>Historias Laborales</li> <li>Historias Laborales</li> </ul>                                                      | Código DANE<br>99999                                                  | Código Unidad Administrativa                               |                        |
| altantes                                                                                                    | Nombre Unidad Administrativa                                          | NIT                                                        |                        |
| Historial Laborales<br>Faltantes Sector Salud                                                                             | Sistemas Pasivocol Buscar Imprimir Descargar en Excel ÚLTIMA consulta | 899999062                                                  |                        |
| Buscar Resoluciones de<br>Pensión                                                                                         | Consu                                                                 | ltar de Historias Laborales                                |                        |
| Actualización de<br>Mesadas                                                                                               | Historias Laborales de asociadas a Si                                 | stemas Pasivocol en otras entidades reportadas a PASIVOCOL |                        |
|                                                                                                    | Quian la renerté                                                      | Our ranath                                                 |                        |

|                | Documento                                   | Número de documento encontrado en otras entidades para el<br>cual se reporta en la historia laboral que esta persona trabajo<br>por un periodo de tiempo. |
|----------------|---------------------------------------------|----------------------------------------------------------------------------------------------------|
|                | Fecha de Reporte                            | Fecha en la cual se realizó el reporte de información a<br>PASIVOCOL del número de documento.                                                             |
|                | Código Entidad                              | Código DANE y Código de la Unidad Administrativa que reportó la información de la Historia Laboral.                                                       |
| ien lo reportó | Departamento                                | Nombre del Departamento donde se encuentra la Unidad<br>Administrativa que reportó la información de la Historia<br>Laboral.                              |
| gu             | Entidad Territorial                         | Nombre de la Entidad Territorial donde se encuentra la Unidad<br>Administrativa que reportó la información de la Historia<br>Laboral.                     |
|                | Nombre Unidad Administrativa<br>que reportó | Nombre de la Unidad Administrativa que reportó la información de la Historia Laboral.                                                                     |
|                | Fecha de Ingreso                            | Fecha de ingreso a la Entidad Territorial, fecha de inicio de la<br>_historia_lahoral                                                                     |

| Fecha de Retiro                                     | Fecha de retiro a la Entidad Territorial, fecha de fin de la historia laboral.        |
|-----------------------------------------------------|---------------------------------------------------------------------------------------|
| Ubicación de la HL                                  | Identifica si la entidad tiene a la persona en el Grupo de<br>Activos o en Retirados. |
| NIT Consultado                                      | la entidad reportó que con el este NIT la persona trabajó en un<br>periodo de tiempo  |
| Nombre empresa en Historia<br>Laboral donde trabajó | El nombre que le dio la entidad que reportó al NIT.                                   |

# HISTORIAS LABORALES FALTANTES SECTOR SALUD

Pasivocol ha diseñado una herramienta para consultar historias laborales del sector salud asociadas a un documento y que han sido reportado por otra(s) entidades(s) territorial(es) alPrograma Pasivocol, para facilitar el cruce de información y así completar las historias laborales de su entidad.

Al hacer clic en la opción "Historias Laborales Faltantes del Sector Salud" accederá a la pantalla de consulta En el campo "Número de Identificación" se escribe el número de documento que se quiereconsultar y se hace clic en "Buscar".

| Cruces de Información - Calidad                                 | Información - Programa PASIVOCOL 💿                                                                                                    | (⊘) Menú ∨                                                                                                    |
|-----------------------------------------------------------------|----------------------------------------------------------------------------------------------------|----------------------------------------------------------------------------------------------------|
| <b>Q</b> Consultas de<br>Pensionados/Sustitutos para<br>Mesadas | The second second se |                                                                                                    |
| Histórico Revisiones de<br>Mesadas                              | Hacienda<br>Cruce de Historias Laborales                                                                                                    |                                                                                                    |
| Historias Laborales                                             | Número de identificación                                                                                                    | Buscar Imarimir                                                                                                    |
| Historias Laborales<br>Faltantes                                | Número de identificación de la persona que va a buscar                                                                                                    |                                                                                                    |
| Historial Laborales<br>Faltantes Sector Salud                   | Consulta de His                                                                                                    | storias Laborales Sector Salud                                                                                                    |
| Buscar Resoluciones de<br>Pensión                               | De acuerdo a lo establecido en el artículo 24 de la Ley 1437 de 2011 y demás normas<br>terceras personas, por involucrar derechos a la privacidad e intimidad; por ende y de                                                                                                    | concordantes, la información que se entrega en esta consulta, goza de <b>reserva legal</b> respecto de<br>e acuerdo a lo establecido en el artículo 27 de la mencionada Ley y a solicitud de se entrega la |
| Actualización de<br>Mesadas                                     | información requerida, sin perjuicio del deber legal de aseguramiento de la reserva o                                                                                                    | que en adelante radicará en su Entidad.                                                                                                    |

Una vez la Información está disponible se despliega la información del documento consultado así:

- Datos del registro
  - o Cédula.
  - o Nombre.
  - Grupo Actuarial.
  - o Estado de la cédula en Registraduría Nacional del Estado Civil.
  - o Nombre en Registraduría Nacional del Estado Civil.
  - Fecha de expedición del Documento de Identidad.
  - Depurado.
  - $\circ$  Dane.
  - o Entidad.
  - Subdivisión.
  - Tipo Subdivisión.
  - Fecha del Informe en que se reportó dicha información a Pasivocol.
- Historias Laborales encontradas para este Número de Identificación
  - o Documento.
  - NIT de la empresa en que se reporta la Historia Laboral.
  - Fecha de Ingreso.
  - Fecha de Retiro.
- Usuario que realiza la consulta
  - Usuario.
  - Fecha de Consulta.

| ces de Informaci       | ón - Calidad Ir     | formación - Progra   | ama PASIVOCOL 😑    |                                             |                                 |                     | 0               |
|------------------------|---------------------|----------------------|--------------------|---------------------------------------------|---------------------------------|---------------------|-----------------|
| úmero de identific     | ación               |                      |                    | Buscar                                      | Imprimir                        |                     |                 |
| 1234567                |                     |                      |                    |                                             |                                 |                     |                 |
| úmero de identificació | n de la persona que | a buscar             |                    |                                             |                                 |                     |                 |
|                        |                     |                      |                    |                                             |                                 |                     |                 |
|                        |                     |                      | Co                 | nsulta de Historias Labora                  | ales Sector Salud               |                     |                 |
|                        |                     |                      |                    | Datos del registro                          |                                 |                     |                 |
| CÉDULA                 | NOMBRE              |                      | GRUPO ACTUARIAL    | ESTADO DE CEDULA                            | NOMBRE EN RNEC                  | FECHA DE EXPEDICIÓN | DEPURADO        |
| 1234567                |                     | No es una subdivisió | n del sector salud | SIN INFORMACION                             | SIN INFORMACION SIN INFORMACION |                     | SIN INFORMACION |
| DANE                   |                     | ENTIDAD              | SUBDIVISION        | TIPO SUBDIVISION FECHA INFORME ULTIMO ENVIO |                                 |                     |                 |
|                        |                     |                      | Historias          | Laborales encontradas para este I           | Número de Identificación        |                     |                 |
| No.                    |                     | DOCUMENTO            | D NIT              | FECHA                                       | DE INGRESO                      | FECH                | A DE RETIRO     |
|                        |                     |                      |                    | Usuario que realiza la co                   | nsulta                          |                     |                 |
|                        |                     | USUARIO              |                    |                                             | FEO                             | CHA                 |                 |
|                        |                     | cbossia              |                    |                                             | 07-03-2022                      | 02:48:49 pm         |                 |

# BUSCAR RESOLUCIONES DE PENSIÓN

\_\_\_\_\_

En el mismo sentido que en los títulos anteriores, también se puede consultar algunos datos de los Pensionados y sustitutos reportados a PASIVOCOL, se dispuso la opción de ver las resoluciones que han sido cargadas por otras Entidades Territoriales, para el número de identificación consultado y el estado del documento en la base de datos de la Registraduría.

En el Campo "Número de identificación" se digita el número de identificación que se quiere buscar y se hace clic en "Buscar". Una vez la información está disponible se presenta la información del documento consultado así:

| Cruces de Información - Calidad                                                              | l Información - Programa PASIVOCOL 🕞                                                                                                    | 🕐 Menú 🗸 |
|----------------------------------------------------------------------------------------------|----------------------------------------------------------------------------------------------------|----------|
| <b>Q</b> Consultas de<br>Pensionados/Sustitutos para<br>Mesadas                              |                                                                                                    |          |
| Histórico Revisiones de<br>Mesadas                                                           | Hacienda<br>Consulta Pensionados y Sustitutos                                                                                                    |          |
| Historias Laborales                                                                          | Número de identificación Buscar Imorimir                                                                                                    |          |
| Historias Laborales<br>Faltantes                                                             | Número de identificación de la persona que va a buscar                                                                                                    |          |
| Historial Laborales<br>Faltantes Sector Salud                                                | Consulta Pensionados y Sustitutos                                                                                                    |          |
| <ul> <li>Buscar Resoluciones de<br/>Pensión</li> <li>Actualización de<br/>Mesadas</li> </ul> | De acuerdo a lo establecido en el artículo 24 de la Ley 1437 de 2011 y demás normas concordantes, la información que se entrega en esta consulta, goza de <b>reserva legal</b> respecto terceras personas, por involucrar derechos a la privacidad e intimidad; por ende y de acuerdo a lo establecido en el artículo 27 de la mencionada Ley y a solicitud de se entrega la información requerida, sin perjuicio del deber legal de aseguramiento de la reserva que en adelante radicará en su Entidad. | de       |

- Información reportada por su entidad y resoluciones cargadas<sup>1</sup>.
- Información del documento reportada por otras entidades y las historias laborales registradas, así como las resoluciones cargadas.
- Resultado de la búsqueda en la base de datos de la Registraduría.

<sup>&</sup>lt;sup>1</sup> Esta información se presenta siempre y cuando el documento consultado este reportado dentro de su propia base de datos y/o otra entidad haya subido documentación relacionada enviada a Pasivocol. En su defecto no se mostrará información.

Manual de Uso | Cruces de Información - Calidad Información

| ruces de Inf                      | uces de Información - Calidad Información - Programa PASIVOCOL \ominus |          |          |                    |          |                          |                        |         |                |                   | 🕐 Menú 🗸 |                 |                    |                    |      |                          |                    |
|-----------------------------------|------------------------------------------------------------------------|----------|----------|--------------------|----------|--------------------------|------------------------|---------|----------------|-------------------|----------|-----------------|--------------------|--------------------|------|--------------------------|--------------------|
|                                   |                                                                        |          |          |                    |          |                          |                        |         |                |                   |          |                 |                    |                    |      |                          |                    |
| ŧ                                 | 8                                                                      |          |          |                    |          |                          |                        |         |                |                   |          |                 |                    |                    |      |                          |                    |
| Hacie                             | Hacienda                                                               |          |          |                    |          |                          |                        |         |                |                   |          |                 |                    |                    |      |                          |                    |
| Consulta Pensionados y Sustitutos |                                                                        |          |          |                    |          |                          |                        |         |                |                   |          |                 |                    |                    |      |                          |                    |
| Número de                         | identificación                                                         |          |          |                    |          |                          |                        | 6       | Buscar         | Imprimir          |          |                 |                    |                    |      |                          |                    |
| 1234567                           |                                                                        |          |          |                    |          |                          |                        |         |                |                   |          |                 |                    |                    |      |                          |                    |
| Número de id                      | lentificación de la persona que va                                     | a buscar |          |                    |          |                          |                        |         |                |                   |          |                 |                    |                    |      |                          |                    |
|                                   |                                                                        |          |          |                    |          |                          |                        |         |                |                   |          |                 |                    |                    |      |                          |                    |
|                                   |                                                                        |          |          |                    |          |                          | Consulta Per           | sion    | ados y Su      | stitutos          |          |                 |                    |                    |      |                          |                    |
|                                   |                                                                        |          |          |                    |          | Info                     | mación del Númer       | o de le | dentificación  | en su Entidad     |          |                 |                    |                    |      |                          |                    |
| CÉDULA                            | NOMBRE                                                                 | GRUP     | D<br>IAL | TIPO DE<br>PENSIÓN | PORC     | ENTAJE DE CUOTA<br>PARTE | ESTADO DE<br>INVALIDEZ | сом     | PARTIBILIDAD   | FECHA DE<br>CORTE | DEF      | PURADO          | FECHA ACTU<br>REGI | JALIZACIÓN<br>STRO | ULT  | TIMO CALCULO<br>APROBADO | FECHA DE CORTE     |
| 1234567                           | No se encuentra en su<br>entidad                                       |          |          |                    |          |                          |                        |         |                |                   | INFO     | SIN<br>IRMACION | SIN INFORMACIO     | DN                 | SIN  | INFORMACION              | SIN<br>INFORMACION |
|                                   |                                                                        |          |          |                    |          | Inform                   | ación del Número d     | de Idei | ntificación en | otras Entidades   | 5        |                 |                    |                    |      |                          |                    |
|                                   | NOMBRE OTRA ENTIDAD                                                    |          |          | NOMBRE             |          | GRUPO ACTUARIA           | TIPO DE PENS           | IÓN     | PORCENTA       | JE DE CUOTA PART  | TE       | ESTADO          | DE INVALIDEZ       | COMPARTIBILID      | ND.  | FECHA DE CORTE           | DEPURADO           |
|                                   |                                                                        |          | CASTRO   | D MONSALVO PEDR    | D        | F9-Retirados             |                        |         |                |                   |          |                 |                    |                    |      | 2013-12-31               | NO                 |
|                                   |                                                                        |          |          |                    |          |                          | Resoluci               | iones ( | encontradas    |                   |          |                 |                    |                    |      |                          |                    |
|                                   |                                                                        |          |          | EM                 | ITIDAD Q | QUE CARGÓ LA RESOLU      | ICIÓN                  |         |                |                   |          |                 |                    |                    | RESC | OLUCION                  |                    |

# ACTUALIZACIÓN DE MESADAS

Esta funcionalidad del Portal de Cruce de Información permite traer a valor presente el valor de la mesada pensional dada una fecha de inicio, siguiendo las reglas que se muestran a continuación (para consultar la tabla completa, ingrese al aplicativo):

| Fecha               | Regla de Incremento                                                                                                    |
|---------------------|----------------------------------------------------------------------------------------------------|
| 1994                | Pensión máxima 20 S.M.L.M.V. Reajustar en un 21.09%. Todo<br>pensionado tendrá derecho a una mesada adicional en junio de cada<br>año, equivalente al 100% de la misma. (Artículo 142 de la Ley 100 de<br>1993) \$98.700                                                      |
| 1995                | Ley 100 de 1993 Reajustar en un 22.59%.<br>Para las pensiones equivalentes al S.M.L.M.V. el incremento fue del<br>22,59% debido a que para este año el incremento del IPC fue superior<br>al porcentaje de incremento del Salario Mínimo Legal Mensual que fue<br>del 20,50%. |
| 1996 en<br>adelante | Ley 100 de 1993 Reajustar en un 22.59%.<br>Para las pensiones equivalentes al S.M.L.M.V. el incremento fue del<br>22,59% debido a que para este año el incremento del IPC fue superior<br>al porcentaje de incremento del Salario Mínimo Legal Mensual que fue<br>del 20,50%. |

Para actualizar el valor de una mesada debe seleccionar se la Mesada esta compartida con el ISS o no, escribir en el campo "Mesada" el valor de la mesada sin puntos ni comas, solo valores enteros. En el campo Fecha seleccionar la fecha desde la cual se va a traer esa mesada a la vigencia actual y escribir el Porcentaje de cuota Parte.

En caso de ser Compartida con el ISS deberá agregar la información de los campos Valor de la "Mesada Compartida ISS a cargo de la entidad", es decir, el excedente que su entidad está pagando una vez dé inició la compartibilidad con el ISS y el año de inicio de la Compartibilidad

| Cruces de Información - Calic                                           | lad Información - Programa PASIVOCOL 🛛 🕣                                            | 🕐 Menú 🗸 |  |  |  |  |  |  |  |  |
|-------------------------------------------------------------------------|-------------------------------------------------------------------------------------|----------|--|--|--|--|--|--|--|--|
| Q Consultas de<br>Pensionados/Sustitutos para<br>Mesadas                | <b>*</b>                                                                            |          |  |  |  |  |  |  |  |  |
| Histórico Revisiones de<br>Mesadas                                      | Hacienda<br>Actualización de Mesadas                                                |          |  |  |  |  |  |  |  |  |
| Historias Laborales                                                     | Ingrese la mesada y el año para que sea actualizada                                 |          |  |  |  |  |  |  |  |  |
| Historias Laborales<br>Faltantes                                        | Mesada Compartida con el ISS     Mesada NO Compartida con el ISS     Mesada Inicial |          |  |  |  |  |  |  |  |  |
| <ul> <li>Historial Laborales</li> <li>Faltantes Sector Salud</li> </ul> | 170                                                                                 |          |  |  |  |  |  |  |  |  |
| Buscar Resoluciones de<br>Pensión                                       | Año de inicio<br>1994                                                               |          |  |  |  |  |  |  |  |  |
| Actualización de<br>Mesadas                                             | Mesada Compartida ISS a cargo de la entidad<br>55555                                |          |  |  |  |  |  |  |  |  |
| I                                                                       | Año Inicio Compatibilidad                                                           |          |  |  |  |  |  |  |  |  |
|                                                                         | 2005 Porcentaje de Cuota Parte 100                                                  |          |  |  |  |  |  |  |  |  |
|                                                                         | Calcular Cuota Panta Actualizar                                                     |          |  |  |  |  |  |  |  |  |

Cuando los dos campos estén diligenciados se hace clic en el botón "Actualizar".

En la parte de abajo del botón se presentará el valor de la mesada año a año desde la fecha de inicio hasta la vigencia actual

| Cruces de Información - Calid                          | ad Info | rmación - Programa PA           | ASIVOCOL \ominus |                                  |                       |                           | 🕐 Menú ~             |  |  |  |  |  |  |
|--------------------------------------------------------|---------|---------------------------------|------------------|----------------------------------|-----------------------|---------------------------|----------------------|--|--|--|--|--|--|
|                                                        | 2       | 10                              |                  |                                  |                       |                           |                      |  |  |  |  |  |  |
| Q Consultas de<br>Pensionados/Sustitutos para          | Cal     | Calcular Gosta Parte Astualizar |                  |                                  |                       |                           |                      |  |  |  |  |  |  |
| Mesadas                                                |         | Actualización de Mesadas        |                  |                                  |                       |                           |                      |  |  |  |  |  |  |
| Histórico Revisiones de<br>Mesadas                     |         |                                 |                  |                                  |                       |                           |                      |  |  |  |  |  |  |
|                                                        |         | Fecha                           | Mesada Completa  | Regla de Incremento              | Mesada Compartida ISS | Porcentaje de Cuota Parte | Valor de Cuota Parte |  |  |  |  |  |  |
| Historias Laborales                                    |         | 1994                            | \$170            | Año de Inicio                    |                       | 100%                      | \$170                |  |  |  |  |  |  |
| _                                                      |         | 1995                            | \$118,170        | Ley 100 de 1993 Reajustar 19,46% |                       | 100%                      | \$118,170            |  |  |  |  |  |  |
| Faltantes                                              |         | 1996                            | \$142,125        | Ley 100 de 1993 Reajustar 21,63% |                       | 100%                      | \$142,125            |  |  |  |  |  |  |
| _                                                      |         | 1997                            | \$172,867        | Ley 100 de 1993 Reajustar 21,63% |                       | 100%                      | \$172,867            |  |  |  |  |  |  |
| Faltantes Sector Salud                                 |         | 1998                            | \$203,825        | Ley 100 de 1993 Reajustar 16,70% |                       | 100%                      | \$203,825            |  |  |  |  |  |  |
| _                                                      |         | 1999                            | \$237,864        | Ley 100 de 1993 Reajustar 16,70% |                       | 100%                      | \$237,864            |  |  |  |  |  |  |
| <ul> <li>Buscar Resoluciones de<br/>Pensión</li> </ul> |         | 2000                            | \$260,100        | Ley 100 de 1993 Reajustar 8,75%  |                       | 100%                      | \$260,100            |  |  |  |  |  |  |
|                                                        |         | 2001                            | \$286,000        | Ley 100 de 1993 Reajustar 7,65%  |                       | 100%                      | \$286,000            |  |  |  |  |  |  |
| Actualización de Mesadas                               |         | 2002                            | \$309,000        | Ley 100 de 1993 Reajustar 6,99%  |                       | 100%                      | \$309,000            |  |  |  |  |  |  |
|                                                        |         | 2003                            | \$332,000        | Ley 100 de 1993 Reajustar 6,49%  |                       | 100%                      | \$332,000            |  |  |  |  |  |  |
|                                                        |         | 2004                            | \$358,000        | Ley 100 de 1993 Reajustar 5,50%  |                       | 100%                      | \$358,000            |  |  |  |  |  |  |
|                                                        |         | 2005                            | \$381,500        | Ley 100 de 1993 Reajustar 4,85%  |                       | 100%                      | \$381,500            |  |  |  |  |  |  |
|                                                        |         | 2006                            | \$408,000        | Ley 100 de 1993 Reajustar 4,48%  |                       | 100%                      | \$408,000            |  |  |  |  |  |  |
|                                                        |         | 2007                            | \$433,700        | Ley 100 de 1993 Reajustar 5,69%  |                       | 100%                      | \$433,700            |  |  |  |  |  |  |
|                                                        |         | 2008                            | \$461,500        | Ley 100 de 1993 Reajustar 7,67%  |                       | 100%                      | \$461,500            |  |  |  |  |  |  |
|                                                        |         | 2009                            | \$496,900        | Ley 100 de 1993 Reajustar 2,00%  |                       | 100%                      | \$496,900            |  |  |  |  |  |  |
|                                                        |         | 2010                            | \$515,000        | Ley 100 de 1993 Reajustar 3,17%  |                       | 100%                      | \$515,000            |  |  |  |  |  |  |

En caso de no conocer el porcentaje de Cuota Parte, el Valor inicial de la Mesada o el Valor de la Cuota Parte podrá calcularlo haciendo clic en el botón Calcular cuota Parte, debe escribir al menos dos (2) de los tres datos solicitados para calcular el dato desconocido.

Por ejemplo, para calcular el Porcentaje de la Cuota Parte debe ingresar el Valor de la Mesada Completa y el Valor de la Cuota Parte

Para calcular el Valor de la Cuota Parte debe ingresar la Mesada Completa y el Porcentaje de Cuota Parte.

| Cruces de Información - Cal                                                                     | idad Información - Programa PASIVO                                  | Modificar                                                                                                    |                                                                                                    | 🕐 Menú 🗸 |
|-------------------------------------------------------------------------------------------------|---------------------------------------------------------------------|----------------------------------------------------------------------------------------------------|----------------------------------------------------------------------------------------------------|----------|
| Q. Consultas de<br>Pensionados/Sustitutos para<br>Mesadas<br>Histórico Revisiones de<br>Mesadas | Hacienda<br>Actualización de Mesadas                                | Escriba al menos dos de los<br>que el programa calcule el d<br>Mesada completa (100%) P<br>Solo números enteros N<br>Valor de la Cuota Parte | siguentes datos, para<br>dato faltante<br>orcentaje de Cuota Parte<br>umeros entres 0 y 100 SIN el signo %<br>Números entre 0 y 100 |          |
| Historias Laborales                                                                             | Ingrese la mesada y el año para que se                              | Solo números enteros                                                                                                    |                                                                                                    |          |
| Historias Laborales<br>Faltantes                                                                | ○ Mesada Compartida con el ISS<br>● Mesada NO Compartida con el ISS | Calcular Cerrar                                                                                                    |                                                                                                    |          |
| Historial Laborales<br>Faltantes Sector Salud                                                   | Mesada inicial<br>170                                               |                                                                                                    |                                                                                                    |          |
| Buscar Resoluciones de<br>Pensión                                                               | Año de inicio<br>1994                                               |                                                                                                    |                                                                                                    |          |
| Actualización de<br>Mesadas                                                                     | Mesada Compartida ISS a cargo de la                                 | entidad                                                                                                    |                                                                                                    |          |
|                                                                                                 | Año Inicio Compatibilidad                                           |                                                                                                    |                                                                                                    |          |

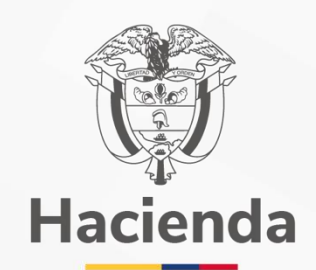

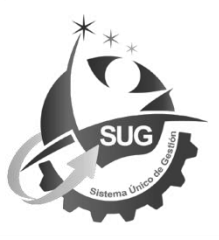

Ministerio de Hacienda y Crédito Público Dirección: Carrera 8 No. 6C–38, Bogotá D.C., Colombia Conmutador: (+57) 601 3 81 17 00 Línea Gratuita: (+57) 01 8000 910071 Correo: relacionciudadano@minhacienda.gov.co Correo dependencia (Opcional)